# Numara Footprints ~ Entering or Checking Status of Help Desk Tickets

# Outline

| Entering a ticket from an on campus computer  | 1 |
|-----------------------------------------------|---|
| Entering a ticket from an off campus computer | 1 |
| Submitting a Request                          | 2 |
| Contact Information                           | 2 |
| Ticket Information                            | 2 |
| Description                                   | 3 |
| Attachments and Notifications Sections        | 3 |
| Submit Ticket                                 | 3 |
| Check Status of Ticket                        | 3 |

## Entering a ticket from an on campus computer

On your Windows 7 computer, click on start, all programs, BU services. Scroll down and click on Help Desk. Additionally, if you have Internet Explorer open, you can type **helpdesk** in the browser address bar and press Enter. You will be logged into Footprints and ready to enter a ticket or check status of previously entered tickets. You may use Firefox or other browsers, but may be prompted for a username/password. Precede user name with buad\ - example: buad\johl Password is your network password.

### Entering a ticket from an off campus computer

If off campus, the web address <u>http://helpdesk.bloomu.edu/</u> must be used. You may receive a Security Warning, it is okay to click Yes to proceed.

- You will be prompted for a username and password.
- Precede username with buad\ example: buad\johl
- Password is your network password.

## Submitting a Request

#### **Contact Information**

| - Your Personal Information* |              |                  |  |  |
|------------------------------|--------------|------------------|--|--|
| Last Name*                   | First Name*  | Email Address*   |  |  |
| Krum                         | Wendy        | wkrum@bloomu.edu |  |  |
| User ID*                     | Phone        | Building/Room    |  |  |
| wkrum                        | 570-389-4500 | BFH-0212         |  |  |
| Department                   |              |                  |  |  |
| College of Science & Tech    |              |                  |  |  |

## **Ticket Information**

Use the drop down next to Problem Type to make a selection.

- This will automatically bring up a Category heading make selection if applicable.
- This will automatically bring up a Symptom heading make selection if applicable.

| Ticket Information*                                                                                                    |                                                        |           |   |
|----------------------------------------------------------------------------------------------------|--------------------------------------------------------|-----------|---|
| Problem Type*                                                                                                    |                                                        |           |   |
| Make a Selection                                                                                                    |                                                        |           |   |
| To ensure proper routing of ticket, buildin<br>Use drop down menu to pick location of i<br>reporting. It is helpful to also include Ro | ng is a required field.<br>issue you are<br>om Number. |           |   |
| Building*                                                                                                    | Room Number                                            | Platform  |   |
| Make a Selection                                                                                                    | •                                                      | No Choice | - |
| $\square$ Is this an IMPS issue?                                                                                                    | ☐ Is this a 'Computer Lab' Issue?                      |           |   |

You must enter the building location of the issue you are reporting as this is a required field.

\*If issue is in regard to an IMPS station or Lab Computer be sure to put a checkmark in the appropriate checkbox! This will ensure the ticket is automatically routed to the correct support technicians.

Room number is also helpful. This information is especially important if you are reporting an issue for someone else. Example: Students/Assistants often report issues for faculty/staff in their department. BU Number and Serial Number may be added if you are reporting a hardware issue and something needs to be replaced (i.e., monitor).

# Numara Footprints ~ Entering or Checking Status of Help Desk Tickets

#### Description

Type in the white field, adding a description of issue you are reporting.

|   | Description*             |                                                         |
|---|--------------------------|---------------------------------------------------------|
|   | Quick Descriptions 🔄 🗙   | 📷 Search Knowledge Base                                 |
| [ | 🗋   👗 🗈 🕰 🤊 😢   Font fam | ily 🔹 Font size 🔹 🖣 🔹 👻 📲 🖪 🖌 🗓 ╞ 🚍 🗮 🛛 🗄 🗐 🖓 — Ω 🚥 💆 📸 |
|   |                          |                                                         |
|   |                          |                                                         |
|   |                          |                                                         |
|   |                          |                                                         |
|   | ABC,                     | li.                                                     |
|   |                          |                                                         |
|   | Spell Check              |                                                         |

#### **Attachments and Notifications Sections**

- Click "Attach Files" if you have a supporting attachment you must send with your request.
- You will automatically be sent email updates regarding this ticket. If you wish someone else to receive email notifications, add their email address under the Notifications section.

### **Submit Ticket**

Remember to click on "Save" to submit ticket.

# **Check Status of Ticket**

You may log into Footprints to check on the status of your ticket(s). Click the "Reports" icon and select "My Requests," "My Active Requests," or "My Closed Requests."